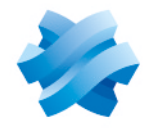

STORMSHIELD

## GUIDE STORMSHIELD NETWORK SECURITY ELASTIC VIRTUAL APPLIANCE

# SNS EVA VIRTUAL FIREWALL DEPLOYMENT GUIDE

Product concerned: SNS 3.11 and higher versions Document last updated: April 10, 2024 Reference: sns-en\_EVA\_Installation-Guide

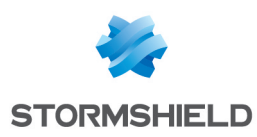

# Table of contents

| Change log                                                                                                    | . 3                            |
|----------------------------------------------------------------------------------------------------|--------------------------------|
| Getting started                                                                                                    | . 4                            |
| Technical requirements and operation<br>Compatible SNS versions<br>Technical characteristics of EVA models                      | . 5<br>. 5<br>. 5              |
| Compatible hypervisors                                                                                                    | . 5                            |
| Registering your SNS EVA product                                                                                                | 6                              |
| You do not have a MyStormshield user area<br>You already have a MyStormshield user area                                         | . 6<br>. 6                     |
| Downloading the installation file                                                                                               | . 7                            |
| Deploying the installation file in a virtual environment<br>Deploying on a VMware platform<br>Deploying on a XenServer platform | . <mark>8</mark><br>. 8<br>. 9 |
| Configuring the SNS EVA virtual firewall                                                                                        | 10                             |
| Activating the SNS EVA virtual firewall                                                                                         | 11                             |
| Downloading the activation kit<br>Importing the activation kit                                                                  | 11<br>11                       |
| Troubleshooting                                                                                                    | 12                             |
| Further reading                                                                                                    | 14                             |
| Appendix: Migrating a V/VS-VU model virtual firewall to an EVA model                                                            | 15                             |
| Obtaining and registering a new EVA model                                                                                       | 15                             |
| Deploying the new EVA model and activating it<br>Backing up the configuration of V/VS-VII models                                | .15                            |
| Restoring the configuration of the V/VS-VU model on the EVA model                                                               | 16                             |

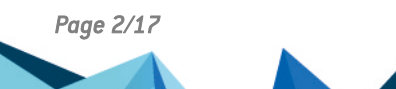

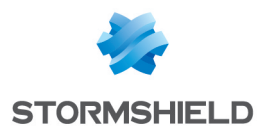

# Change log

| Date              | Description                                                                        |
|-------------------|------------------------------------------------------------------------------------|
| April 10, 2024    | Updates to the link of the Product lifeycle guide.                                 |
| February 13, 2024 | Changes to the process of migrating from a V/VS-VU model firewall to an EVA model. |

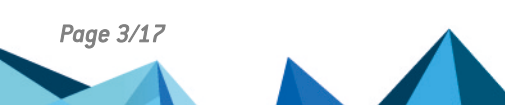

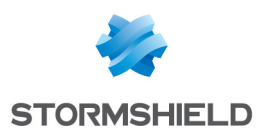

## **Getting started**

Welcome to the SNS EVA virtual firewall deployment guide.

This guide explains the process of deploying an SNS EVA firewall on a self-hosted hypervisor. Specific technical notes exist on the deployment of SNS EVA firewalls on a public cloud platform (3DS OUTSCALE, Amazon Web Services and Microsoft Azure).

"Stormshield Network Security Elastic Virtual Appliance" is referred to in this document as "SNS "EVA" or "EVA" in the rest of this document.

### 🚺 NOTE

EVA models replace V/VS-VU models. The process of migrating from a V/VS-VU model firewall to an EVA model is set out in the appendix Migrating a V/VS-VU model virtual firewall to an EVA model.

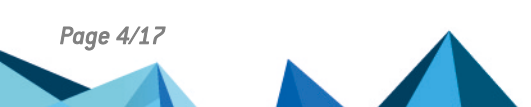

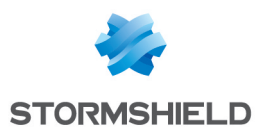

# Technical requirements and operation

### **Compatible SNS versions**

3.11 and later versions

### Technical characteristics of EVA models

| Model | RAM         | HDD                   | vCPU     |
|-------|-------------|-----------------------|----------|
| EVA1  | max = 2 GB  | 10 GB (2 GB for swap) | max = 1  |
| EVA2  | max = 3 GB  | 10 GB (2 GB for swap) | max = 2  |
| EVA3  | max = 6 GB  | 10 GB (2 GB for swap) | max = 4  |
| EVA4  | max = 8 GB  | 10 GB (2 GB for swap) | max = 4  |
| EVAU  | max = 64 GB | 10 GB (4 GB for swap) | max = 16 |

SNS EVA firewalls scale their capacities (maximum number of connections, rules, objects, VPN tunnels, etc.) according to the resources allocated to the hypervisor. Note:

- An EVA must have at least 1 GB of memory. You are advised to set aside at least 2 GB of memory if you use the antivirus and sandboxing features frequently.
- An EVA1 machine with 2 GB of RAM and an EVA2 machine with 2 GB of RAM have the same capacities only the number of vCPU allowed differs.
- The switch from one EVA model to another is facilitated by using a generic serial number "VMSNS" that is not dependent on the model. However, <u>before lowering the memory of a</u> <u>virtual machine, ensure beforehand that the new limits applied will be compatible with the existing configuration.</u>

### **Compatible hypervisors**

You must be familiar with one of the virtual environments below before deploying an SNS EVA virtual firewall.

|                                                                          | Number of interfaces connected to the virtual machine | Version of the hypervisor                                            |  |
|--------------------------------------------------------------------------|-------------------------------------------------------|----------------------------------------------------------------------|--|
| VMware ESXi                                                              | Min. 1 interface<br>Max. 10 interfaces                | For more information, refer to the <b>Product</b><br>lifeycle guide. |  |
| Citrix XenServer                                                         | Min. 1 interface<br>Max. 7 interfaces                 |                                                                      |  |
| Microsoft Hyper-V                                                        | Min. 1 interface<br>Max. 8 interfaces                 |                                                                      |  |
| Linux KVM Min. 1 interface<br>Max: depends on the Linux vendor<br>chosen |                                                       |                                                                      |  |

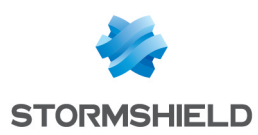

# **Registering your SNS EVA product**

To register your SNS EVA product, you will need its serial number and registration password. You can find them in the e-mail you received after your order was placed.

Once you have all this information, you can register your firewall in the MyStormshield user area, where you can associate your firewall with your MyStormshield user area. The registration process varies depending on whether you already have a personal area.

### You do not have a MyStormshield user area

Your product will be registered when your user area is created.

For further information, refer to the guide on Creating accounts and registering products.

### You already have a MyStormshield user area

Your product can be registered from your MyStormshield user area. For further information, refer to the guide on **Registering products**.

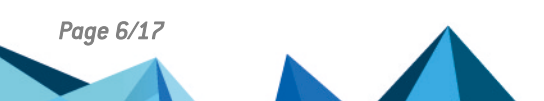

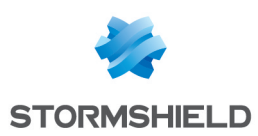

# Downloading the installation file

- 1. In your MyStormshield user area, go to Downloads > Downloads.
- 2. From the list of categories, select **Stormshield Network Security > Firmware**, then select the desired version branch, either **4.X**, **4.3 LTSB** (recommended) or **3.X**.
- 3. Locate the version that you wish to install. Always choose the most recent version available of the selected branch so that you benefit from the latest functional patches and bug fixes.
- 4. Download the installation image in the desired format by clicking on its name:
  - *kvm* for KVM platforms,
  - openstack for Openstack platforms,
  - ova for VMWare platforms,
  - vhd for Microsoft Hyper-V platforms.
- 5. Save the file on your workstation.

#### 🚺 NOTE

Only one installation file is available for the entire EVA range. This file serves to activate the virtual firewall, by using the activation kit that contains the license, which will determine the EVA model.

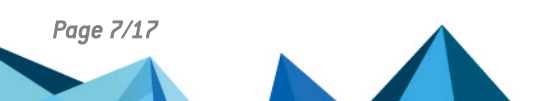

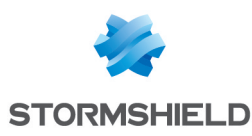

# Deploying the installation file in a virtual environment

The procedures in this chapter relate to the VMWare and XenServer platforms. You must adapt them if you are using another virtual environment. Please be reminded that technical requirements are listed in the chapter Technical requirements and operation.

### Deploying on a VMware platform

- 1. Open the vSphere client from your administration workstation.
- 2. Enter the login parameters for vCenter Server (IP address/Name, User name and Password).
- 3. Click on **Connect**.
- 4. Click on File > Deploy OVF model....
- 5. Click on Browse, select the .ova installation file downloaded earlier, then click on Next.
- 6. Read and accept the conditions of use, then click on Next.
- 7. Select the location of the inventory in which the virtual machine will be installed and click on **Next**.
- 8. Select the host/cluster that will host the virtual machine, and click on Next.
- 9. Select the storage location and click on Next.
- 10. Confirm the disk format by clicking on Next.
- 11. Select the network used by each interface of the virtual machine, and click on Next.
- 12. Fill in the form with the firewall's base configuration. This step is optional if you are deploying a SNS PAYG virtual firewall
  - Global configuration:
    - Customer ID: optional client identifier. Leave this field empty at this stage. You can fill it in later when you deploy SNS virtual firewalls if you wish to associate them with a particular client.
    - Hostname: firewall's name,
    - Password: enter, then confirm the password of the firewall's administrator account. Choose a complex password that follows the recommendations given by organizations such as the ANSSI (in French).
  - Network interface 1 (out):
    - Gateway: IP address of the firewall's default gateway. Leave this empty if DHCP is used,
    - IP address 1: IP address of the firewall's first network address. Select DHCP if addresses are dynamically assigned,
    - Netmask 1: network mask. Leave this empty if DHCP is used.
  - Network interface 2 (in):
    - IP address 2: IP address of the firewall's second network address. Select DHCP if addresses are dynamically assigned,
    - Netmask 2: network mask. Leave this empty if DHCP is used.
- 13. Click on Next.
- 14. Check the information in the summary and click on **Finish**. Your SNS virtual firewall will automatically start deploying.

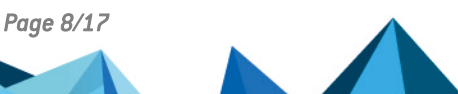

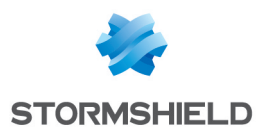

Once this is done, continue to the chapter Activating the SNS EVA virtual firewall.

### Deploying on a XenServer platform

- 1. Open XenCenter from your administration workstation.
- 2. Enter the login parameters for XenServer:
  - IP address/Name,
  - User name,
  - Password.
- 3. Click on File > Import.
- 4. Click on **Browse** and select the *.ova* installation file downloaded earlier.
- 5. Read and accept the conditions of use.
- 6. Complete the steps for the installation on Xenserver.

Once this is done, continue to the chapter Configuring the SNS EVA virtual firewall.

| 😣 XenCenter                        |                                                                       | - E X              |
|------------------------------------|-----------------------------------------------------------------------|--------------------|
| File View Pool Server VM Storage   | Templates Tools Window Help                                           |                    |
| 🕒 Back 👻 💿 Forward 👻 🛙 📑 Add New S | Server   🏪 New Pool 는 New Storage 🛅 New VM   🍥 Shut Down 🛞 Reboot 🛛 😵 | No System Alerts 💂 |
| Show: Server View 🔎 💌 🍺            | XenServer HA                                                          |                    |
| 🖃 🔕 XenCenter 🛛 🛛 🕞                | eneral Logs                                                           |                    |
| XenServer HA                       | Event Log 🛛 🕅 🐹 Errors 🔽 🛦 Alerts 🕅 🍏 Actions 🗹 🕕 Information         | Clear              |
|                                    | Connect to Server                                                     |                    |
|                                    | Enter your username and password to connect to this server.           |                    |
|                                    | Server: xenserver1                                                    |                    |
|                                    | User login credentials                                                |                    |
|                                    | User name: root                                                       |                    |
|                                    | Password: ••••••                                                      |                    |
|                                    | <u>Connect</u> Cancel                                                 |                    |

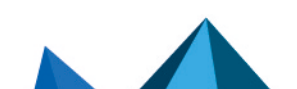

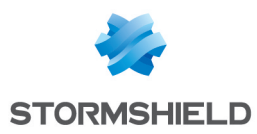

# Configuring the SNS EVA virtual firewall

### NOTE

The operations described below are not necessary for machines deployed over VMware if you have filled in the configuration form during deployment. If this is the case, continue to the chapter Activating the SNS EVA virtual firewall.

- 1. Select and start up the virtual firewall.
- 2. Go to the administration console of the virtual firewall.
- 3. In the configuration wizard, choose your keyboard language.

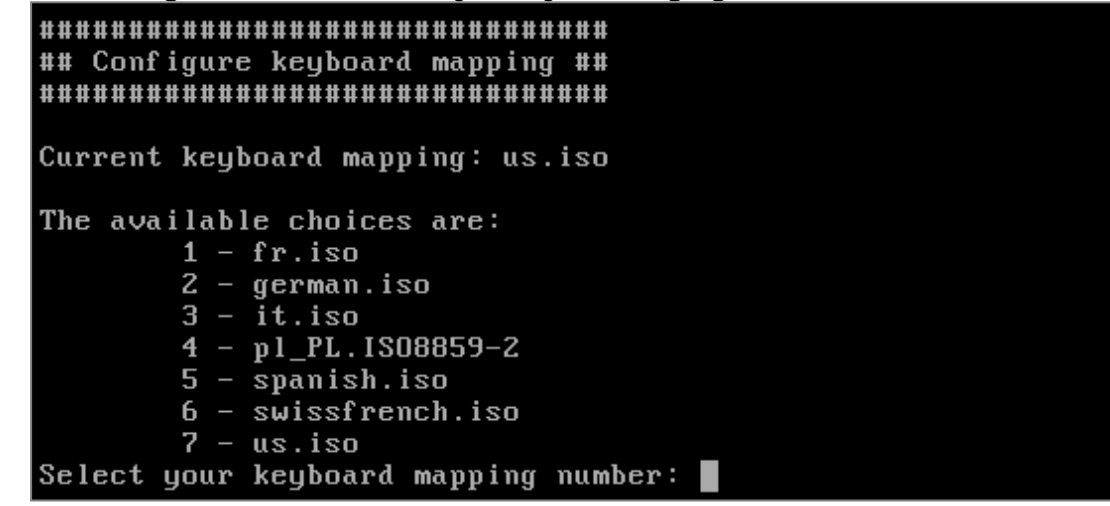

4. Enter a password for the administrator account and and confirm it. Choose a complex password that follows the recommendations given by organizations such as the ANSSI.

5. The network settings of the interfaces appear (DHCP by default). If you change them, indicate the IP address, sub-network mask and default gateway.

accept.

Will you configure your virtual appliance through its first interface 'out' [YIn]:

The SNS EVA virtual firewall now has a base network configuration.

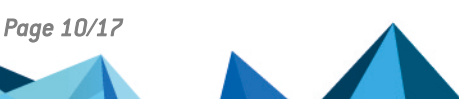

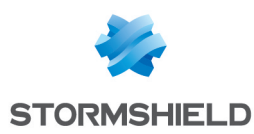

# Activating the SNS EVA virtual firewall

Your firewall must be activated so that you can assign an EVA model, permanent serial number, license and subscribed options to it.

### Downloading the activation kit

- 1. In your MyStormshield user area, go to Product > Product management.
- 2. Browse the list of products until you identify the relevant product. Click on it.
- 3. On the right side of the **Downloads** section, select the desired version branch. It must match the version of the installation file downloaded earlier.
- 4. Click on the **Download the activation kit** link, then accept the download.

### Importing the activation kit

- 1. In the virtual firewall's web administration interface, go to **Configuration > System > Maintenance, System update** tab.
- 2. Select the activation kit (.maj) downloaded earlier.
- 3. Click on Update firmware. The firewall will automatically restart.

Your SNS EVA virtual firewall is now deployed and activated.

You can continue to any of the following chapters:

- Troubleshooting,
- Further reading,
- Appendix: Migrating a V/VS-VU model virtual firewall to an EVA model if you are deploying an SNS EVA virtual firewall as part of migrating a V/VS-VU model firewall to an EVA model.

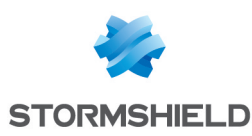

# Troubleshooting

In this chapter, you will see some of the issues that occur most frequently.

The serial number of virtual firewall is still VMSNSX00Z0000A0.

The firewall has not been activated. Refer to the chapter Activating the virtual SNS EVA firewall.

#### Some features on the virtual firewall are not available

Check the serial number of the firewall. If it is VMSNSX00Z0000A0, the firewall has not been activated. Refer to the chapter Activating the virtual SNS EVA firewall. If the firewall has already been activated, check the details of its license in its web administration interface in Configuration > System > License.

#### Issues arise on the vSphere hypervisor in high availability

You may occasionally encounter issues when attempting to connect remotely to a high availability cluster in the following architectures:

#### Firewalls hosted on the same ESX server and connected to vSwitches:

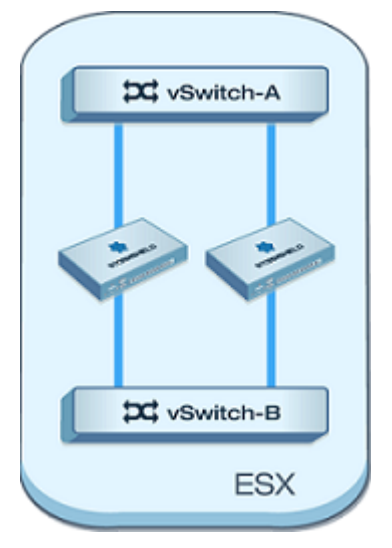

#### Firewalls hosted on two separate ESX servers and connected to vSwitches:

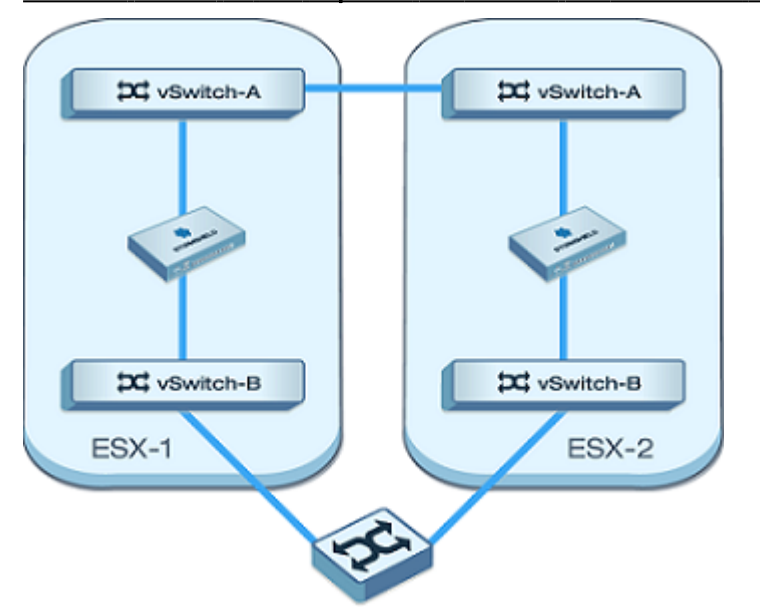

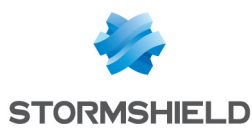

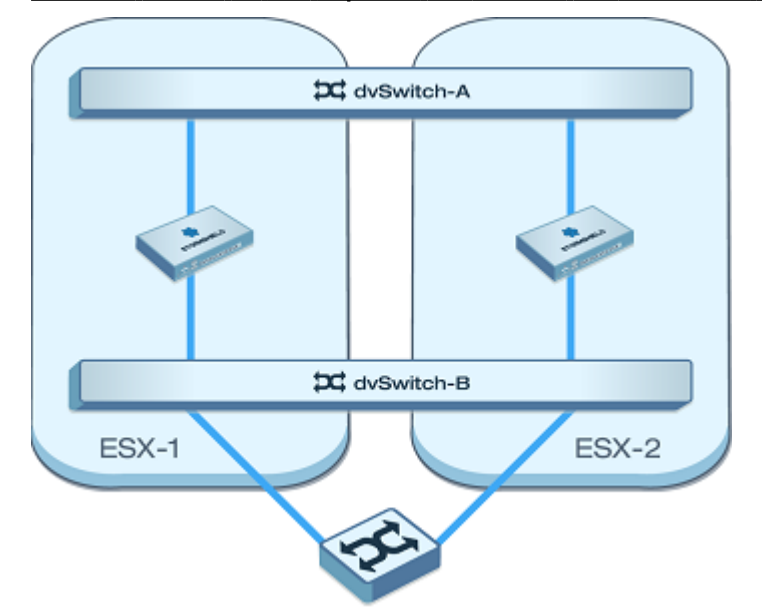

#### Firewalls hosted on two separate ESX servers and connected to dvSwitches:

Thanks to VMWare tools, the virtual switch (vSwitch/dvSwitch) automatically learns the MAC addresses of appliances connected to these ports.

Since both members of a SNS EVA firewall cluster have the same MAC address by default, when there are network packets for a particular MAC address, the virtual switch always sends them only to the firewall bearing this address regardless of its status in the cluster (active or passive). Therefore, if the virtual switch (vSwitch/dvSwitch) sends packets to the passive firewall, these packets will be automatically ignored.

The solution is to delete the MAC addresses imposed in the configuration of both firewalls. Perform this operation:

From the firewall's web administration interface:

- 1. Go to Configuration > Network > Interfaces, Advanced properties tab.
- In the Physical (MAC) address field, delete all the custom MAC addresses for the network interfaces of virtual firewalls.
- 3. Apply changes.

In the firewall's system console:

- 1. In the configuration file /usr/Firewall/ConfigFiles/network, delete all lines containing the entry "MacAddress=".
- 2. Next, type the commands *ennetwork* and then *hasync* in order to apply these changes and synchronize the active firewall's configuration with the passive firewall's configuration.

Depending on the network devices connected to the firewalls, and mainly according to their set ARP timeout values, more time may be required to restore connections when the roles of the firewalls are changed within the cluster (active/passive).

Page 13/17

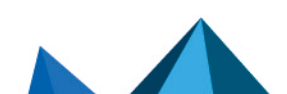

sns-en\_EVA\_Installation-Guide - 04/10/2024

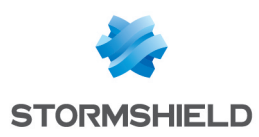

# Further reading

You can find additional information and answers to your questions at the following links:

- Technical note on high availability in SNS v4.
- Technical documentation on VPN topologies.
- SNS technical documentation website (version release notes, user guides, technical notes, etc.).
- Partner locator tool if you need assistance on more complex configurations.
- Stormshield knowledge base (authentication required).
- MyStormshield Online help.

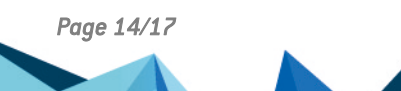

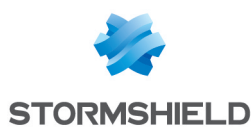

# Appendix: Migrating a V/VS-VU model virtual firewall to an EVA model

A valid maintenance contract is required for the relevant V/VS-VU model before it can be migrated to an EVA model. Migration is free of charge on V/VS-VU models purchased before March 5, 2019.

Perform the following operations to migrate a model. Repeat these operations as many times as necessary to migrate several models.

### Obtaining and registering a new EVA model

Get in touch with your Stormshield reseller or partner and provide them with the serial number of the V/VS-VU model that you would like to migrate. Follow the instructions given until you obtain the serial number of the EVA model and its registration password.

To migrate several V/VS-VU models, you must obtain as many EVA serial numbers as necessary. You can obtain the EVA serial numbers in a single request.

Once you have obtained the new EVA model, register it in your MyStormshield user area. For further information, refer to the guide on Registering products.

### Deploying the new EVA model and activating it

Go to the following chapters to perform the required operations:

- 1. Downloading the installation file.
- 2. Deploying the installation file in a virtual environment.
- 3. Configuring the SNS EVA virtual firewall.
- 4. Activating the SNS EVA virtual firewall.

### Backing up the configuration of V/VS-VU models

Before you begin, take note of any major changes between the SNS version installed on the V/VS-VU model and on the EVA model. If required, adapt the configuration of the V/VS-VU model before backing it up.

Check the changes to behavior in the new version:

- For SNS 3.11 LTSB: refer to the section Recommendations in the version 3.11 LTSB release notes,
- For SNS 4.3 LTSB: refer to the sections Points to note for updates from a 3.7 LTSB or 3.11 LTSB version and New firewall behavior in the version 4.3 LTSB release notes,
- For the most recent SNS 4.x version: refer to the section New firewall behavior in the version 4 release notes.

Check the compatibility of the Stormshield client applications used (SSO agents, SSL VPN clients and VPN clients) with the new version. If any component is incompatible, these applications will stop functioning correctly. For more information, refer to the **Product life cycle** guide.

To back up the configuration of the V/VS-VU model:

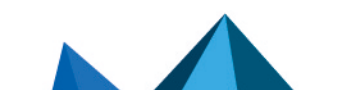

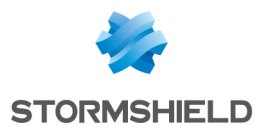

- 1. In the V/VS-VU model's web administration interface, go to **Configuration > System > Maintenance, Backup** tab.
- 2. Click on Download the configuration backup.

### Restoring the configuration of the V/VS-VU model on the EVA model

- 1. In the virtual firewall's web administration interface, go to **Configuration > System > Maintenance, Restore** tab.
- 2. Select the backup file and click on **Restore the configuration from the backup file**.

### 🚺 NOTE

In a high availability (HA) firewall cluster:

- 1. Deploy a second EVA model firewall.
- 2. On the EVA model where the backup has been restored, configure the cluster (create the cluster and include the second EVA model).

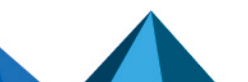

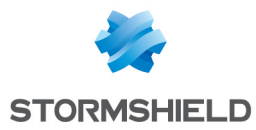

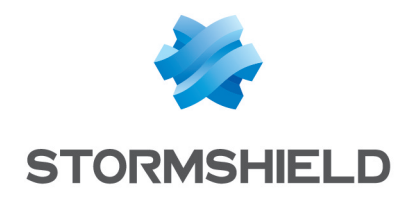

documentation@stormshield.eu

All images in this document are for representational purposes only, actual products may differ.

Copyright © Stormshield 2024. All rights reserved. All other company and product names contained in this document are trademarks or registered trademarks of their respective companies.

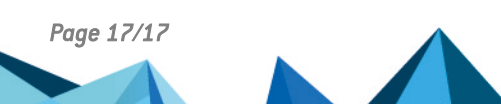